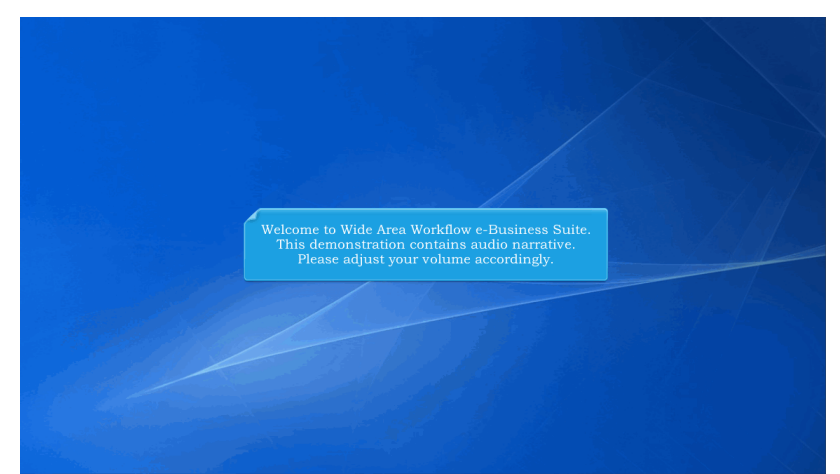

Welcome to Wide Area Workflow e-Business Suite. This demonstration contains audio narrative. Please adjust your volume accordingly.

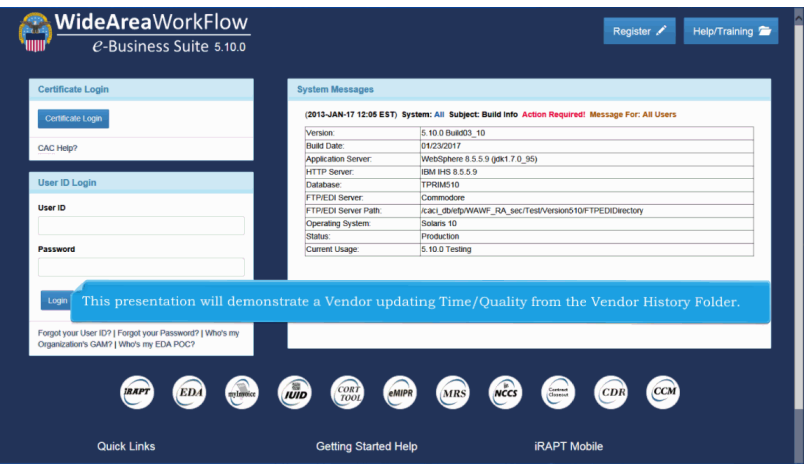

This presentation will demonstrate a Vendor updating Time/Quality from the Vendor History Folder.

| ser Energy Lab POC | Vendor cumentati                           | on Lookup Exit                                                                                                    |                                                                      |  |  |  |  |
|--------------------|--------------------------------------------|----------------------------------------------------------------------------------------------------|----------------------------------------------------------------------|--|--|--|--|
|                    | C Document                                 |                                                                                                    |                                                                      |  |  |  |  |
| 1                  | History Folder                             | Welcon                                                                                                    | ne to Invoicing, Receipt, Acceptance, and Property Transfer (iRAPT)! |  |  |  |  |
| , i                | Mylnvoice History<br>Folder History Folder | This application was formerly known as Wide Area Workflow (WAWF).<br>Please start by selecting one of the links from the menu above. |                                                                      |  |  |  |  |
|                    | Rejected Receiving<br>Reports Folder       | , , , , , , , , , , , , , , , , , , , ,                                                                                              |                                                                      |  |  |  |  |
|                    | Rejected Invoices<br>Folder                |                                                                                                    |                                                                      |  |  |  |  |
|                    | Correction Required<br>Folder              | r Messages                                                                                                    |                                                                      |  |  |  |  |
|                    | Documentation<br>Required Folder           | 1.17 12:05:00) Syst                                                                                                    | em: All Subject: Build Info Action Required! Message For: All Users  |  |  |  |  |
|                    | Saved Documents                            |                                                                                                    | 16 10 0 ReiH03 10                                                    |  |  |  |  |
|                    | Folder                                     | bate:                                                                                                    | 0.103/2017                                                           |  |  |  |  |
|                    | Pure Edge Folder                           | ation Server.                                                                                                    | WebSphere 8.5.5.9 (dk1.7.0.95)                                       |  |  |  |  |
|                    | View Only Folder                           | Server:                                                                                                    | IBM IHS 8559                                                         |  |  |  |  |
|                    | View Only Saved                            | 158:                                                                                                    | TPRIM510                                                             |  |  |  |  |
|                    | Documents Folder                           | DI Server:                                                                                                    | Commodore                                                            |  |  |  |  |
|                    | View Only Credit                           | DI Server Path:                                                                                                    | Caci db/efp/WAWF RA sec/Test/Version510/FTPEDIDirectory              |  |  |  |  |
|                    | Introduct robust                           | ing System:                                                                                                    | Solaris 10                                                           |  |  |  |  |
|                    | Folder                                     |                                                                                                    | Production                                                           |  |  |  |  |
|                    | Curren                                     | t Usage:                                                                                                    | 5.10.0 Testing                                                       |  |  |  |  |
|                    | To view                                    | the docum                                                                                                    | ent, select the "History Folder" in the Vendor menu dropdown.        |  |  |  |  |
|                    |                                            |                                                                                                    |                                                                      |  |  |  |  |

To view the document, select the "History Folder" in the Vendor menu dropdown.

| r Energy Lab POC Vendor Documentation Lookup Exit         |                                                                     |  |
|-----------------------------------------------------------|---------------------------------------------------------------------|--|
| arch Criteria - Vendor Documents Folder By Vendor (Payee) | )                                                                   |  |
| AGE Code or Contractor DoDAAC / DUNS / DUNS+4 / Ext *     | Search For                                                          |  |
| IC91 / / /<br>481 / 039134218 / /<br>2U78 / 114896066 / / | Active Documents 🗸                                                  |  |
| entract Number                                            | Delivery Order                                                      |  |
|                                                           |                                                                     |  |
| ference Procurement Id                                    | Batch Number                                                        |  |
|                                                           |                                                                     |  |
| ndor (Payee) / Vendor (Payee) Extension                   | Ship From / Ship From Extension                                     |  |
|                                                           |                                                                     |  |
| y Official                                                |                                                                     |  |
| The Search                                                | Criteria page for Vendor History Folder is displayed                |  |
| x ld (EIN)                                                | Systems WAWF                                                        |  |
| pe Document                                               | Status                                                              |  |
| Documents V                                               | All Documents V                                                     |  |
| ate / Update Date (YYYY/MWDD)                             | Create / Update Date End (YYYY/MM/DD)                               |  |
|                                                           | 2017/02/09                                                          |  |
| 17/01/10                                                  |                                                                     |  |
| 17/01/10 Ceptance Date (YYYY/MM/DD)                       | Acceptance Date End (YYYY/MMDD)                                     |  |
| 17/01/10 Triceptance Date (YYYYMM/DD)                     | Acceptance Date End (YYYYMMDD)                                      |  |
| I700/10 Ceptance Date (YYYYMMDD)                          | Acceptance Date End (YYYYMMOD) Invoice Received Date End (YYYYMMOD) |  |
| 1760H0 Cooptance Date (YYYYMMDD)                          | Acceptance Date End ("YYYMM0D)                                      |  |

The Search Criteria page for Vendor History Folder is displayed

| the second state is a second state in the second state is a second state in the second state in the second state is a second state in the second state is a second state in the second state in the seco |                                                                                                    | Prin |
|----------------------------------------------------------------------------------------------------|----------------------------------------------------------------------------------------------------|------|
| Iser Energy POC Vendor Documentation Lookup Exit                                                                                                    |                                                                                                    |      |
| Searce ateria - Vendor Documents Folder By Vendor (Payee)                                                                                                    |                                                                                                    |      |
| CAGE Code or Contractor DoDAAC / DUNS / DUNS+4 / Ext *                                                                                                    | Search For                                                                                                    |      |
| 00C91 / / /<br>06481 / / 039134218 / /<br>10(/76 / 14/896066 / /                                                                                                    | Active Documents V                                                                                                    |      |
| Contract Number                                                                                                    | Delivery Order                                                                                                    |      |
|                                                                                                    |                                                                                                    |      |
| Reference Procurement Id                                                                                                    | Batch Number                                                                                                    |      |
|                                                                                                    |                                                                                                    |      |
| Vendor (Payee) / Vendor (Payee) Extension                                                                                                    | Ship From / Ship From Extension                                                                                                    |      |
|                                                                                                    |                                                                                                    |      |
| Shipment No.                                                                                                    | uor selects a DodAAC nom the dropuown.                                                                                                    |      |
|                                                                                                    |                                                                                                    |      |
| Tay Id (FIN)                                                                                                    | Sustama                                                                                                    |      |
| Tax Id (EIN)                                                                                                    | Systems<br>WAWF 🗸                                                                                                    |      |
| Tex Id (EIN) Type Document                                                                                                    | Systems<br>WAAF ✓<br>Status                                                                                                    |      |
| Tax Id (EIN) Type Document All Documents                                                                                                    | Systems<br>WARF v<br>Status<br>Al Documents v                                                                                                    |      |
| Tax Id (EM) Type Document AD Document Create / Update Date (YYYY/MMDD)                                                                                                    | Systems<br>NAVF                                                                                                    |      |
| Tex Id (EN)  Type Document  Al Document  Cease / Update Date (YYYYAMADDD)  Document  Cease / Update Date (YYYYAMADDD)  Cease / Update Date (YYYYAMADDD)                                                                                                    | Systems INANOT Status Al Documents Al Documents Creater / Update Date End (YYYYMADD) D0702099                                                                                                    |      |
| Tac M (EN)  Type Document  Al Document  Control Vision Dele (YYYYMMOD)  Control Vision Dele (YYYYMMOD)  Control Vision Dele (Yyyymmod)  Control Vision Dele (Yyyymmod)  Control Vision Dele (Yyymmod)  Control Vision Dele (Yyymmod)  Control Vision Dele (Yyymmod)  Control Vision Dele (Yyymmod)  Control Vision Dele (Yyymmod)  Control Vision Dele (Yyymmod)  Control Vision Dele (Yyymmod)  Control Vision Dele (Yyymmod)  Control Vision Dele (Yyymmod)  Control Vision Dele (Yyymmod)  Control Vision Dele (Yyymod)  Control Vision Dele (Yyymod)  Cont | Sparame<br>WAY  Status<br>All Comments  Comments |      |
| Tar M (200)                                                                                                    | Systems NAM   Katus  Katos  Creat: Updata Data End (YYYYMMID)  DYYMDD9  Acceptance Data End (YYYYMMID)                                                                                                    |      |
| Tac M (EM)  Type Sociement  All Sociement  Create / Update Date (YYYYAMADD)  Strifferin  Create / Update Date (YYYYAMADD)  Tracket Reseted Date (YYYYAMADD)  Invice Reseted Date (YYYYAMADD)                                                                                                    | Systems WAY Create / Update Date End (YYYYMMCD) Create / Update Date End (YYYYMMCD) Acceptance Date End (YYYYMMCD) Create Receive Date End (YYYYMMCD) Create Receive Date End (YYYYMMCD)                                                                                                    |      |

The Vendor selects a DoDAAC from the dropdown.

| APT (formerly WAWF)                                                |                                                                   | User : Demo Build |
|--------------------------------------------------------------------|-------------------------------------------------------------------|-------------------|
| er Energy Lab POC Vendor Documentation Lookup Exit                 |                                                                   |                   |
| earch Criteria - Vendor Documents Folder By Vendor (Payee)         |                                                                   |                   |
| AGE Code or Contractor DoDAAC / DUNS / DUNS+4 / Ext *              | Search For                                                        |                   |
| 98059117/1<br>984817/009142187/<br>10176711498606677               | Active Documents                                                  |                   |
| Contract Number                                                    | Delivery Order                                                    |                   |
|                                                                    |                                                                   |                   |
| Reference Procurement Id                                           | Batch Number                                                      |                   |
|                                                                    |                                                                   |                   |
| (endor (Payee) / Vendor (Payee) Extension                          | Chin From J. Chin From Extension                                  |                   |
| Pay Official                                                       | to a Director combo nom are type Document aropa                   |                   |
| hipment No.                                                        | Invoice Number                                                    |                   |
| All Documents                                                      |                                                                   |                   |
| Combo (FMS)                                                        | Systems                                                           |                   |
| Combo FP                                                           | WAWE                                                              |                   |
| Construction                                                       | Status                                                            |                   |
| Cost are                                                           | All Documents V                                                   |                   |
| Energy Combo                                                       | Create / Update Date End (YYYY/MM/DD)                             |                   |
| Energy Price Corrected Invoice Select Type Document                | 2017/02/09                                                        |                   |
| Energy Receiving Report<br>Grant Voucher                           | Acceptance Date End (YYYY/MWDD)                                   |                   |
| Invoice<br>Invoice 2in1                                            |                                                                   |                   |
| Invoice FP                                                         | Investor Developed Date Field OVYVABATION                         |                   |
| Navy Construction / Facilities Management Invoice                  | Invoice Received Date End (TTTT/www.DD)                           |                   |
| Navy Shipbulding Invoice                                           |                                                                   |                   |
| Performance Based Payment<br>Progress Payment                      |                                                                   |                   |
| Receiving Report<br>Receiving Report (FMS) Security & Privacy Acce | ssibility Vendor Customer Support Government Customer Support FAQ |                   |
|                                                                    |                                                                   |                   |

The Vendor selects a Energy Combo from the Type Document dropdown.

| RAPT (formerly WAWF)                                                                                                    |                                                                                                    | r : Demo Bu<br>Printer Fr |
|----------------------------------------------------------------------------------------------------|----------------------------------------------------------------------------------------------------|---------------------------|
| ser Energy Lab POC Vendor Documentation Lookup Exit                                                                                                    |                                                                                                    |                           |
| earch Criteria - Vendor Documents Folder By Vendor (Payee                                                                                                    | e)                                                                                                    |                           |
| CAGE Code or Contractor DoDAAC / DUNS / DUNS+4 / Ext *                                                                                                    | Search For                                                                                                    |                           |
| 00C91 / / /<br>06481 / 039134218 / /<br>10U78 / 114896066 / /                                                                                                    | Active Documents 🗸                                                                                                    |                           |
| Contract Number                                                                                                    | Delivery Order                                                                                                    |                           |
|                                                                                                    |                                                                                                    |                           |
| Reference Procurement Id                                                                                                    | Batch Number                                                                                                    |                           |
|                                                                                                    |                                                                                                    |                           |
| Vendor (Payee) / Vendor (Payee) Extension                                                                                                    |                                                                                                    |                           |
| After entering                                                                                                    | g in the information in the search fields, click the "Submit"                                                                                                    |                           |
| Pay Official button to dis                                                                                                    | splay the results. The more information the user enters, the                                                                                                    |                           |
| more narrow                                                                                                    | the results to the specific documents being searched.                                                                                                    |                           |
| Shipment No.                                                                                                    |                                                                                                    |                           |
|                                                                                                    |                                                                                                    |                           |
|                                                                                                    |                                                                                                    |                           |
| Tax Id (EIN)                                                                                                    | Systems                                                                                                    |                           |
| Tax Id (EIN)                                                                                                    | Systems<br>WWW v                                                                                                    |                           |
| Tax Id (EIN) Type Document                                                                                                    | Systems<br>(WAR) v<br>Sofus                                                                                                    |                           |
| Tax Id (EIN) Type Document Emergy Combo                                                                                                    | Systems<br>IRAN V<br>Setter<br>4 Documents V                                                                                                    |                           |
| Tax Id (EB)<br>Type Document<br>Encyc Conto<br>Create / Update Date (YYYYMMADD))                                                                                                    | Systems Subar Subar Al Documente V Creater Update: Date End (YYYYMMADO)                                                                                                    |                           |
| The def (EBM) Type Document (Singly Conto V) Creater Update Date (YYYYMMUDD)                                                                                                    | Statum<br>Addomenta<br>Creater Update Date End ("YYYMAACO)                                                                                                    |                           |
| Type Document Serge Control Creater Update Date (YYYYMMOD) Creater Update Date (YYYYMMOD)                                                                                                    | Systems<br>WARN V<br>Status<br>(4) Documents V<br>Creater (Update End (YYYYMADD)<br>Creater (Update Date End (YYYYMADD)                                                              |                           |
| Trans (d (DN) Type Document (Fregs: Come Creater / Spdate Date (YYYYMMCDO) Creater Date (YYYYMMCDO) Creater Date (YYYYMMCDO) Creater Date (YYYYMMCDO) Creater Date (YYYYMMCDO) Creater Date (YYYYMMCDO)                                                                                                    | Systems System Suite ADD///////////////////////////////////                                                                                                    |                           |
| Type Bocument  Type Bocument  Create / Update Date (YYYYMM000)  Acceptance Date (YYYYMM000)  Import  Import  Import  Import  Import Import Imp | Systems<br>States<br>A Documents<br>Crater Update: Date End (YYYYMMCD)<br>Crater Update: Date End (YYYYMMCD)<br>Acceptance: Date: End (YYYYMMCD)<br>Invoice: Received End (YYYYMMCD) |                           |

After entering in the information in the search fields, click the "Submit" button to display the results. The more information the user enters, the more narrow the results to the specific documents being searched.

|      | tem I Vpe      | Vendor (Payee) | DUNS      | DUNS+4 Ext | Ref, Procurement Id     | Contract Number A | Delivery Order | Shipment Number            | Submitted  | Shipped      | Accepted   | Status  |
|------|----------------|----------------|-----------|------------|-------------------------|-------------------|----------------|----------------------------|------------|--------------|------------|---------|
| WA   | WF E Combo D/D | 1QU78          | 114896066 | CAC        |                         | SPE6000000000     |                | SHP2302                    | 2012-06-21 | 2012-06-21   |            | Invalid |
| WA   | WF E Combo S/D | 1QU78          | 114896066 |            |                         | SPE60000W0604     |                | SHP2323                    | 2013-06-04 | 2013-06-04   |            | Inspect |
| WA   | WF E Combo S/S | 1QU78          | 114896066 |            |                         | SPE60000W1959     |                | FFF4444                    | 2014-04-18 | 2014-04-18   | 2014-04-18 | Process |
| WA   | WF E Combo S/S | 1QU78          | 114896066 |            |                         | SPE60000W2212     |                | KKK9999                    | 2013-12-20 | 2013-12-20   |            | Submitt |
| WA   | WF E Combo S/D | 1QU78          | 114896066 |            |                         | SPE60000W7122     |                | MMM9201                    | 2013-11-20 | 2013-11-20   |            | Submitt |
| WA   | WF E Combo O/O | 1QU78          | 114896066 |            |                         | SPE60010W6731     |                | MMM5080                    | 2013-11-20 | 2013-11-20   |            | Submit  |
| WA   | WF E Combo S/S | 1QU78          | 114896066 |            | PRI1                    | SPE60011RYCE111   | 0694           | SHP0001                    | 2012-04-26 | 2012-04-26   |            | Submit  |
| WA   | WF E Combo D/D | 1QU78          | 0         |            |                         |                   |                |                            |            | 6            |            | Inspec  |
| WA   | WF E Combo S/S | 1QU78          | The Ve    | ndor His   | tory Folder re          | sult page is      |                |                            |            | 1            |            | Submit  |
| WA   | WF E Combo S/S | 1QU78          | This n    | age conts  | ine a list of d         | ocuments th       | hat match th   | he selection               |            | 3            |            | Submit  |
| WA   | WF E Combo S/S | 1QU78          | imo p     | age conta  |                         | ocumento d        | nat match ti   |                            |            | 3            |            | Submit  |
| WA   | WF E Combo D/D | 1QU78          |           |            |                         |                   |                |                            |            | 2            |            | Submit  |
| WA   | WF E Combo O/O | 1QU78          |           | to the rig | nt to view the          | entire page       |                |                            |            | E            |            | Submit  |
| WA   | WF E Combo O/O | 1QU78          |           |            |                         |                   |                |                            |            | E            |            | Submit  |
| WA   | WF E Combo O/O | 1QU78          | 114896066 |            | FU4417ROWNUMR359        | SPE60012BR103     | R359           | INV1507Z                   | 2012-08-08 | 2012-08-08 E |            | Submit  |
| WA   | WF E Combo O/O | 1QU78          | 114896066 |            | FU4417ROWNUMR359        | SPE60012BR103     | R359           | INV3817Z                   | 2012-08-08 | 2012-08-08 E |            | Submit  |
| WA   | WF E Combo O/O | 1QU78          | 114896066 |            | FU4417ROWNUMR359        | SPE60012BR103     | R359           | INV5503Z                   | 2012-08-08 | 2012-08-08 E |            | Submit  |
| W/AI | WF E Combo D/O | 1QU78          | 114896066 |            | FU4417ROWNUM367         | SPE60012BV3E102   | ROWFU4417      | INV4342Z                   | 2012-06-14 | 2012-06-14 E |            | Reject  |
|      |                | 401170         | 444000000 |            | FULL ANTIDOM AND INCOME | EDE6001381/3E103  | DOMELIA417     | INV47187                   | 2012-06-14 | 2012 06 14 E |            | Delete  |
| WA   | WF E Combo O/O | 100/6          | 114030000 |            | F04417R0WN0M359         | or cooperative    | Horn Orth      | and the state of the state | 2012-00-14 | 2012-00-14 C |            | Reject  |

The Vendor History Folder result page is displayed. This page contains a list of documents that match the selection criteria.

Scroll to the right to view the entire page.

|            |               |             |                 |            |                     |              | (              |            |                       |           |        |        |               |          |            |
|------------|---------------|-------------|-----------------|------------|---------------------|--------------|----------------|------------|-----------------------|-----------|--------|--------|---------------|----------|------------|
| vendori    | Jocuments fro | om Active i | -older (170 ite | ems, sorte | d by Contract Nu    | imb          | ing)           |            |                       |           |        |        |               |          |            |
| ccepted    | Status Pu     | rge Recall  | Change DoDAA    | C Void     | Pack/Transportation | Time/Quality | Invoice Number | Submitted  | Received              | Status    | Purge  | Recall | Change DoDAAC | Void     | Am         |
|            | Invalid       |             |                 |            | Add                 |              | INV130132      | 2012-06-21 | 2012-06-21            | Processed |        |        |               |          | \$ 2,5     |
|            | Inspected     |             |                 |            |                     | /100         | INVZ3Z3        | 2013-06-04 | 2013-06-04            | Processed |        |        | ¥             |          | \$ 20,0    |
| 14-04-10   | Processed     | 0           | ¥               | м          |                     |              | EEEoooo        | 2013-03-20 | 2013-03-20            | Submitted |        | N.     | 195           |          | \$ 2,5     |
|            | Submitted     | D D         | Yes             | ×          |                     | Add          | MMM9201        | 2013-12-20 | 2013-12-20            | Submitted |        |        |               |          | \$ 3,0     |
|            | Submitted     | B           | Yes             | ×          |                     | Add          | MMM5080        | 2013-09-11 | 2010-11-20            | Submitted |        | R      | Yes           | v        | 32         |
|            | Submitted     | 8           | Yes             | v          |                     | Add          | INV0815        | 2012-04-26 | 2012-04-26            | Submitted |        |        | 100           |          | \$25       |
|            | Inspected     |             |                 |            |                     | Add          | INV0828        | 2012-04-26 | 2012-04-26            | Processed |        |        |               |          | \$2.5      |
|            | Submitted     | 8           | Yes             | v          |                     | Add          | INV121         | 2016-12-01 | 2016-12-01            | Submitted |        |        |               |          | \$ 1       |
|            | Submitted     | R           | Yes             | Ŷ          |                     | Add          | INV123         | 2016-10-03 | 2016-10-03            | Submitted |        |        |               |          | \$ 1.0     |
|            | Submitted     | R           | Yes             | v          |                     | Add          | INV125         | 2016-10-03 | 2016-10-03            | Submitted |        |        |               |          | \$1        |
|            | Submitted     | R           | Yes             | v          |                     | Add          | JRM0002        | 2013-10-04 | 2013-10-04            | Processed |        |        |               |          | \$ 19.6    |
|            | Submitted     | R           | Yes             | v          |                     | Add          | IF (           |            |                       |           |        |        |               |          | 16,1       |
|            | Submitted     | B           | Yes             | ¥          |                     | Add          | A Tim          | e/Oual     | ity colu              | mn is d   |        |        | in the Ver    |          | 15,9       |
|            | Submitted     | B           | Yes             | ¥          |                     | Add          | Histo          | ry Folde   | rej cora              |           |        |        |               |          | 63,7       |
|            | Submitted     | B           | Yes             | ¥          |                     | Add          | msto           | ry Forac   |                       |           |        |        |               |          | 60,6       |
|            | Submitted     | B           | Yes             | ¥          |                     | Add          |                |            |                       |           |        |        |               |          | 96,3       |
|            | Rejected      |             |                 | ¥          |                     |              | By cli         | скing ti   | ie Ada                | link, t   | ne vei | ndoi   | will be a     | ble to   | 54,4       |
|            | Rejected      |             |                 | ¥          |                     |              | add T          | 'ime and   | i/or Qu               | ality La  |        |        | Add' link :   |          | 03,64      |
|            | Rejected      |             |                 | ¥          |                     |              | availa         | ıble as l  | ong as                | the doc   |        |        | in a Subr     | nitted   | , 29,9     |
|            |               |             |                 |            |                     |              | Resul          |            | , or Ins <sub>l</sub> |           |        |        |               |          |            |
|            |               |             |                 |            |                     |              |                |            |                       |           |        |        |               |          |            |
| <          |               |             |                 |            |                     |              |                |            |                       |           |        |        |               |          |            |
| First Pres | 01 02 03 04   | 05 06 07 08 | 09 Next Last    |            |                     |              |                |            |                       |           |        |        | F             | Shipment | [-] Invoic |

A Time/Quality column is displayed in the Vendor History Folder.

By clicking the 'Add' link, the Vendor will be able to add Time and/or Quality Later. The 'Add' link is available as long as the document is in a Submitted, Resubmitted, or Inspected status.

| iRAPT (fo      | orm (y         | WAWF)        |              |                                                                                                    |                                                                                                    | User : Demo Buil<br>Printer Frie | der<br>miltr |
|----------------|----------------|--------------|--------------|----------------------------------------------------------------------------------------------------|----------------------------------------------------------------------------------------------------|----------------------------------|--------------|
| User Ener      | POC Y          | endor Docu   | mentation    | Lookup Exit                                                                                                    |                                                                                                    |                                  | _            |
| Vendor - En    | ergy Receiv    | ring Repor   | t - Time a   | nd Quality Later                                                                                                    |                                                                                                    |                                  |              |
| Statement Of 0 | Quality        | ime Statemen | t Misc       | Info Preview Document                                                                                                    |                                                                                                    |                                  | -            |
|                | Contract       | Number       |              | Delivery Order                                                                                                    | Shipment Number                                                                                                    | Invoice Number                   |              |
|                | SPE6001.       | 23456786     |              |                                                                                                    | SHPX109                                                                                                    | INV321                           |              |
| Item No.       |                |              |              |                                                                                                    | Action                                                                                                    |                                  |              |
| 0001           |                |              |              |                                                                                                    | Update Tests                                                                                                    |                                  |              |
|                |                |              |              | Commodity                                                                                                    | Sub-Commodity                                                                                                    |                                  |              |
|                | Test<br>A      | Tank Nu      | mber<br>1234 | When the Vendor opens the<br>of the Energy Combo to ad<br>following tabs will be displ<br>Statement of Quality<br>Time Statement<br>Mise Info<br>Preview Document<br>Note: The Time Statement | te Energy Receiving Report portion<br>d Time and/or Quality Later, the<br>layed:<br>Update is only available when the |                                  |              |
| Submit Save    | Draft Document | Previous     | Help         | Security & Privacy Accessibility Vendor                                                                                                    | Selected on document create.                                                                                          | a                                | _            |

When the Vendor opens the Energy Receiving Report portion of the Energy Combo to add Time and/or Quality Later, the following tabs will be displayed:

Statement of Quality Time Statement Misc Info Preview Document

Note: The Time Statement Update is only available when the Tanker/Barge indicator is selected on document create.

| ser Energy L   | Lab POC Vend   | dor Documentation L    | ookup Exit          |                    |                      |                |  |
|----------------|----------------|------------------------|---------------------|--------------------|----------------------|----------------|--|
| endor - Ene    | ray Receivin   | a Report - Time and    | Ouality Later       |                    |                      |                |  |
| Statement Of C | huality Time   | e Statement - Wisc Ini | fo Preview Document |                    |                      |                |  |
|                |                |                        |                     |                    |                      |                |  |
|                | Contract No    | umber                  | Delivery Ord        | ler                | Shipment Number      | Invoice Number |  |
|                | SPE6001234     | 456786                 |                     |                    | SHPX109              | NV321          |  |
| Item No.       |                |                        |                     |                    | non                  | -              |  |
| 0001           |                |                        |                     |                    | Update Tes           | ts             |  |
|                |                |                        | Commodity           |                    | Sub-0                | Commodity      |  |
|                |                |                        | COAL                |                    | CAT                  | EGORIES        |  |
|                |                |                        | Test Referenced or  | n Prior Document   |                      |                |  |
|                | Test           | Tank Number            | Contract Number     | Delivery Order     | Shipment Number      |                |  |
|                | A              | 1234                   | 1234567890123       | 1234               | SHP12345             |                |  |
|                |                |                        |                     |                    |                      |                |  |
|                |                |                        | To modify           | the Test, click th | e "Update Tests" lii | nk.            |  |
|                |                |                        | To modify           | the Test, click th | e "Update Tests" lii | nk.            |  |
|                |                |                        | To modify           | the Test, click th | e "Update Tests" lii | nk.            |  |
|                |                |                        | To modify           | the Test, click th | e "Update Tests" lii | nk.            |  |
|                |                |                        | To modify           | the Test, click th | e "Update Tests" lii | nk.            |  |
|                |                |                        | To modify           | the Test, click th | e "Update Tests" lii | nk.            |  |
|                |                |                        | To modify           | the Test, click th | e "Update Tests" lii | nk.            |  |
| isbenit Save D | Draft Document | Previous Help          | To modify           | the Test, click th | e "Update Tests" lii | nk.            |  |

To modify the Test, click the "Update Tests" link.

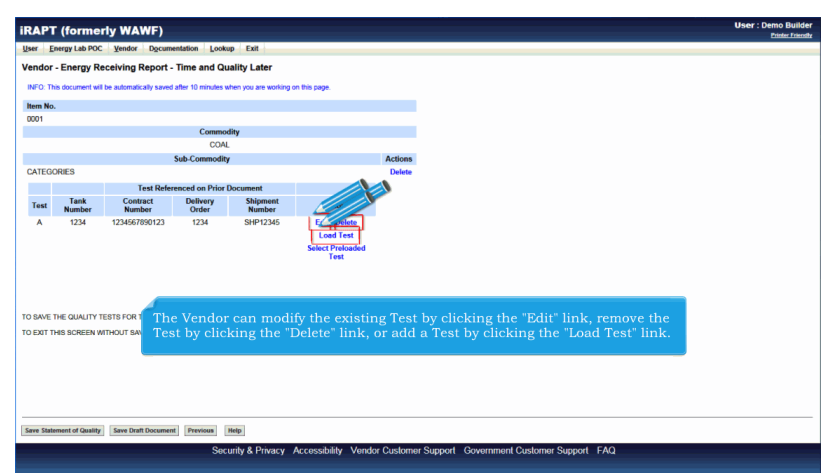

The Vendor can modify the existing Test by clicking the "Edit" link, remove the Test by clicking the "Delete" link, or add a Test by clicking the "Load Test" link.

| RAPI      | (torme         | ny wawr)                          |                                  |                                        |                                                                 | Printer Fr                                                                                           |
|-----------|----------------|-----------------------------------|----------------------------------|----------------------------------------|-----------------------------------------------------------------|----------------------------------------------------------------------------------------------------|
| User E    | nergy Lab POC  | Yendor Docum                      | entation Look                    | ap Exit                                |                                                                 |                                                                                                    |
| Vendor    | - Energy Re    | eceiving Report                   | - Time and Qu                    | ality Later                            |                                                                 |                                                                                                    |
| INFO: TH  | nis documentar | be automatically saved            | d after 10 minutes v             | hen you are working                    | on this page.                                                   |                                                                                                    |
| Item No   |                | ,                                 |                                  |                                        |                                                                 |                                                                                                    |
| 0001      |                |                                   |                                  | _                                      |                                                                 |                                                                                                    |
|           |                |                                   | Commo                            | lity                                   |                                                                 |                                                                                                    |
|           |                |                                   | COAL                             |                                        |                                                                 |                                                                                                    |
|           |                |                                   | Sub-Commodity                    | r                                      | Actions                                                         |                                                                                                    |
| CATEGO    | ORIES          |                                   |                                  |                                        | Delete                                                          |                                                                                                    |
|           |                | Test Refe                         | renced on Prior I                | Document                               |                                                                 |                                                                                                    |
| Test      | Number         | Number                            | Order                            | Number                                 | Actio                                                           |                                                                                                    |
| A         | 1234           | 1234567890123                     | 1234                             | SHP12345                               | E Colete<br>Load Test<br>Select Preloaded<br>Test               |                                                                                                    |
| TO SAVE T | THE QUALITY T  | ESTS P<br>and s<br>and s<br>To ac | use the t<br>sub-com<br>dd anoth | ests are c<br>modity ca<br>er Test, cl | ommodity specific,<br>nnot be changed. T<br>ick the "Load Test" | nce tests have been added, the commodity<br>o change the commodity, first delete all tests.<br>link. |
|           |                |                                   |                                  |                                        |                                                                 |                                                                                                    |

Because the tests are commodity specific, once tests have been added, the commodity and sub-commodity cannot be changed. To change the commodity, first delete all tests.

To add another Test, click the "Load Test" link.

| APT (formerly                               | WAWF)                        |                                                       | User : Demo Buil<br>Printer free                       |
|---------------------------------------------|------------------------------|-------------------------------------------------------|--------------------------------------------------------|
| ser Energy Lab POC ¥                        | endor Documentation          | Lookup Exit                                           |                                                        |
| endor - Energy Receiv<br>atement of Quality | ving Report                  |                                                       |                                                        |
| NFO: This document will be a                | domatically saved after 10 r | minutes when you are working on this page.            |                                                        |
| gle * = Required Fields on Sul              | omit, double ** = Required F | Fields on Submit and saving draft document; † = At is | sast one required on Submit and saving draft document. |
| Com                                         | nodity                       | Sub-Com                                               | modity                                                 |
| CC                                          | JAL                          | CATEGO                                                | RIES                                                   |
| Test **                                     |                              | Test Referenced on Prior Docume                       | nt                                                     |
|                                             | Contract Number              | er Delivery Order                                     | Shipment Number                                        |
|                                             |                              |                                                       |                                                        |
|                                             |                              |                                                       |                                                        |
| Report Date                                 | Tank Num                     | ber Quantity Shipped from this Ta                     | nk Batch Number                                        |
| YYYYMMOD                                    | 1                            |                                                       |                                                        |
|                                             |                              |                                                       |                                                        |
| Sample Number                               | Product                      | Crude Process Tech                                    |                                                        |
|                                             |                              |                                                       |                                                        |
|                                             |                              |                                                       |                                                        |
| omments                                     |                              |                                                       |                                                        |
|                                             |                              | Test data can be ad                                   | ided to the document for each CLIN.                    |
|                                             |                              | The functionality w                                   | orks the same as on Vendor create.                     |
|                                             |                              |                                                       |                                                        |
|                                             |                              |                                                       |                                                        |
| lttachments                                 |                              | Actions                                               |                                                        |
|                                             |                              | Add Attachments                                       |                                                        |
|                                             |                              |                                                       |                                                        |
|                                             |                              |                                                       |                                                        |

Test data can be added to the document for each CLIN. The functionality works the same as on Vendor create.

|                        | (former         | ly WAWF)                                |                      |                     |                     | User : Dr                                  | emo Bu |
|------------------------|-----------------|-----------------------------------------|----------------------|---------------------|---------------------|--------------------------------------------|--------|
| ser En                 | ergy Lab POC    | Vendor Docum                            | nentation Looku      | p Exit              |                     |                                            |        |
|                        |                 |                                         | Transform            |                     |                     |                                            |        |
| endor -                | Energy Re       | ceiving Report                          | - Time and Qu        | aiity Later         |                     |                                            |        |
| INFO: This             | s document will | be automatically save                   | d after 10 minutes w | hen you are working | on this page.       |                                            |        |
| Item No.               |                 |                                         |                      |                     |                     |                                            |        |
| 0001                   |                 |                                         |                      |                     |                     |                                            |        |
|                        |                 |                                         | Commod               | lity                |                     |                                            |        |
|                        |                 |                                         | ADDITIM              | ES                  |                     |                                            |        |
|                        |                 |                                         | Sub-Commodity        |                     | Act                 | 65                                         |        |
| SIH (FSII)             | )               |                                         |                      |                     | De                  | Ae                                         |        |
|                        |                 | Test Refe                               | renced on Prior E    | locument            |                     |                                            |        |
| Test                   | Tank<br>Number  | Contract                                | Order                | Shipment            | Act                 |                                            |        |
|                        |                 |                                         |                      |                     | and Test            |                                            |        |
|                        |                 |                                         |                      |                     | Select Preloaded    |                                            |        |
|                        |                 |                                         |                      |                     | Lest                | d Toot to Lond - Devision by               |        |
|                        |                 |                                         |                      |                     | Loaded Test.        | Test to Lobo a Previously                  |        |
|                        |                 |                                         |                      |                     |                     |                                            |        |
|                        |                 |                                         |                      |                     |                     |                                            |        |
|                        |                 |                                         |                      |                     |                     |                                            |        |
| D SAVE TH              | HE QUALITY TE   | STS FOR THIS LINE                       | TEM, CLICK THE       | SAVE STATEMENT      | OF QUALITY" BUTTON. |                                            |        |
| D SAVE TH              | HE QUALITY TE   | ESTS FOR THIS LINE<br>THOUT SAVING, CLI | TTEM, CLICK THE      | SAVE STATEMENT      | OF QUALITY" BUTTON. |                                            |        |
| D SAVE TH              | HE QUALITY TE   | ESTS FOR THIS LINE<br>THOUT SAVING, CLI | TITEM, CLICK THE     | SAVE STATEMENT      | OF QUALITY" BUTTON. |                                            |        |
| D SAVE TH              | HE QUALITY TE   | ESTS FOR THIS LINE<br>THOUT SAVING, CLI | EITEM, CLICK THE     | SAVE STATEMENT      | OF QUALITY" BUTTON  | a test click the Select Preload Test link  |        |
| D SAVE TH              | HE QUALITY TE   | ESTS FOR THIS LINE<br>THOUT SAVING, CLI | E ITEM, CLICK THE    | 'SAVE STATEMENT     | OF QUALITY' BUTTON. | n test click the Select Preload Test link. |        |
| D SAVE TH              | HE QUALITY TE   | ESTS FOR THIS LINE                      | EITEM, CLICK THE     | 'SAVE STATEMENT     | of quality button.  | a test click the Select Preload Test link. |        |
| D SAVE TH              | HE QUALITY TE   | ESTS FOR THIS LINE                      | EITEM, CLICK THE     | SAVE STATEMENT      | OF QUALITY BUTTON.  | a test click the Select Preload Test link. |        |
| D SAVE TI<br>D EXIT TH | HE QUALITY TE   | ESTS FOR THIS LINE                      | EITEM, CLICK THE     | SAVE STATEMENT      | OF QUALITY BUTTON.  | a test click the Select Preload Test link. |        |
| D SAVE TH              | HE QUALITY TE   | ESTS FOR THIS LINE<br>THOUT SAVING, CU  | EITEM, CLICK THE     | SAVE STATEMENT      | of quality button.  | a test click the Select Preload Test link. |        |

To Preload a test click the Select Preload Test link.

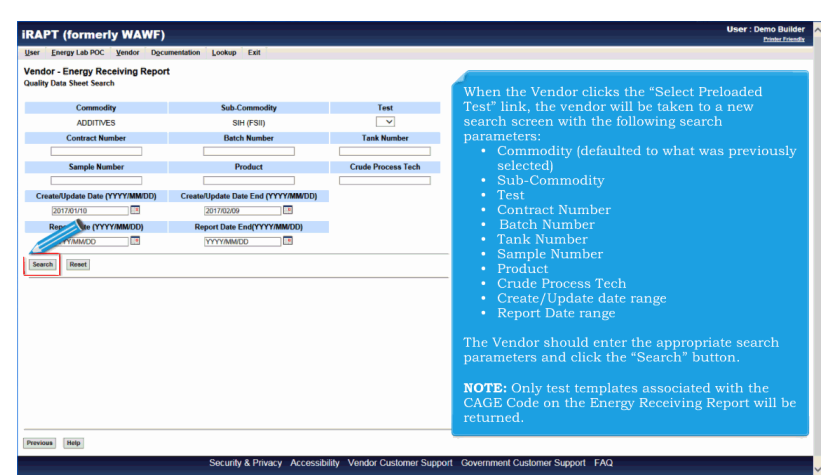

When the Vendor clicks the "Select Preloaded Test" link, the vendor will be taken to a new search screen with the following search parameters:

- Commodity (defaulted to what was previously selected)
- Sub-Commodity
- Test
- Contract Number
- Batch Number
- Tank Number
- Sample Number
- Product
- Crude Process Tech
- Create/Update date range
- Report Date range

| endor - Energy Receiving Report |                                     |                              |                             |                    |  |
|---------------------------------|-------------------------------------|------------------------------|-----------------------------|--------------------|--|
| ality Data Sheet Search         |                                     |                              |                             |                    |  |
| Commodity                       | Sub-Commodity                       | Test                         |                             |                    |  |
| ADDITIVES                       | SIH (FSII)                          | ~                            |                             |                    |  |
| Contract Number                 | Batch Number                        | Tank Number                  |                             |                    |  |
|                                 |                                     |                              |                             |                    |  |
| Sample Number                   | Product                             | Crude Process Tech           |                             |                    |  |
|                                 |                                     |                              |                             |                    |  |
| Create/Update Date (YYYY/MM/DD) | Create/Update Date End (YYYY/MM/DD) |                              |                             |                    |  |
|                                 |                                     |                              |                             |                    |  |
| Report Date (TTTT/MWDD)         |                                     |                              |                             |                    |  |
|                                 |                                     |                              |                             |                    |  |
| Search Reset                    |                                     |                              |                             |                    |  |
|                                 | Select One or                       | Nore Tests to Load           |                             |                    |  |
| Commodity Sub-Commodity Ter     | st Contract Number Batch Number Tan | k Number Sample Number Produ | ct Crude Process Tech Repor | Date Created       |  |
| S SIH (FSII) A                  | 1234567890123 1234 1234             | I 1 X                        | Y 2017-0                    | 1-19 2017-01-19    |  |
| 4                               |                                     |                              |                             |                    |  |
| ad .                            |                                     |                              |                             |                    |  |
| Afte                            | er the Vendor clicks the            |                              | e matching tests v          | vill be displayed. |  |
| The                             |                                     |                              |                             | d the tests.       |  |
|                                 |                                     |                              |                             |                    |  |
|                                 |                                     |                              |                             |                    |  |

After the Vendor clicks the "Search" button, the matching tests will be displayed. The vendor may select one or more test, then click "Load" to load the tests.

| er Durge LARCE Verder Verder<br>generge Receiving Report - Time and Quality Later<br>The Concerned of a submitted by save due to induce the pose<br>term ho<br>Concerned of<br>Sub Concerned of<br>Sub Conce | _                     | (forme          | rly WAWF)              |                    |                        |                  |         | User : Den                         |
|----------------------------------------------------------------------------------------------------|-----------------------|-----------------|------------------------|--------------------|------------------------|------------------|---------|------------------------------------|
| andor - Energy Receiving Report - Time and Quality Later<br>WD The locare will be addrediedly used after 18 devides after page<br>to the addredied of the addredied of the locare<br>Addredied of the locare of the locare of locare of the locare of the locare of the locare of the locare of the locare of the locare of the locare of the locare of the locare of the locare of locare of the locare of locare of the locare of locare of the locare of locare of locare o                                                                                                    | ser E                 | nergy Lab POC   | Vendor Docum           | entation Look      | up Exit                |                  |         |                                    |
| The Common of the State and Common of the State and Co                                                                                                    | ander                 | Energy D        | aceluing Deport        | Time and Or        | unlitu Latar           |                  |         |                                    |
| WD The submit city used det 18 modes when you are working on the page.         Test Referenced on the for Construction of the page.         Test Referenced on the for Construction of the page.         Test Referenced on the for Construction of the page.         Test Referenced on the for Construction of the page.         Test Referenced on the for Construction of the page.         Test Referenced on the for Construction of the page.         Test Referenced on the for Construction of the page.         Test Referenced on the for Construction of the page.         Test Referenced on the for Construction of the page.         Construction of the page.         Construction of the page.         Construction of the page.         Construction of the page.         Construction of the page.         Construction of the page.         Construction of the page.         Construction of the page.         Construction of the page.         Construction of the page.         Construction of the page.         Construction of the page.         Construction of the page.         Consthe page.         Constructio                                                                                                    | enuor                 | - Ellergy R     | sceiving Report -      | Time and Qu        | lancy Later            |                  |         |                                    |
| Inter No                                                                                                    | INFO: Th              | is document wil | be automatically saved | after 10 minutes v | when you are working o | in this page.    |         |                                    |
| Sever the GUAUTY REERS FOR THE LIKE IT:<br>Description:<br>Description:<br>The Context of Defense<br>A 1224 122467760123 1224 SEP224 Like I for<br>Sele The County Teers For The Like II<br>Click the "Save Statement of Quality" button to continue.                                                                                                    | Item No               |                 |                        |                    |                        |                  |         |                                    |
| See The CALLY TEERS FOR THE LINE IT  See The CALLY TEERS FOR THE LINE IT  See The CALLY TEERS FOR THE LINE IT  The Time and Quality Later page is displayed with the updated Test.  See The CALLY TEERS FOR THE LINE IT  Click the "Save Statement of Quality" button to continue.   See The CALLY TEERS FOR THE LINE IT  Click the "Save Statement of Quality" button to continue.   See The CALLY TEERS FOR THE LINE IT  Click the "Save Statement of Quality" button to continue.   See The CALLY TEERS FOR THE LINE IT  See The CALLY TEERS FOR THE LINE IT  SEE THE CALLY TEERS FOR THE LINE IT  SEE THE CALLY TEERS FOR THE LINE IT  SEE THE CALLY TEERS F                                                                                                    | 0001                  |                 |                        |                    |                        |                  |         |                                    |
| SH (FSI)  SH (FSI)  Test Referenced on Phil Document Test  Test  T                                                                                                    |                       |                 |                        | Commo              | dity                   |                  |         |                                    |
| Set (F30) Test References on Prior Decement<br>Test Index Contact Decement Test Index Contact Decement Index Contact Decement Index Contact                                                                                                    |                       |                 |                        | ADDITI             | ÆS                     |                  |         |                                    |
| SH (780) Looke Tex Information of the Document Tex Information Content of PhiloDocument A 1234 123467850123 1234 SEP1234 Look Loss Loss Information Seed Text Seed Text Seed Text Click the "Save Statement of Quality" button to continue.  Click the "Save Statement of Quality" button to continue.  Information Information Informatio                                                                                                    |                       |                 |                        | Sub-Commodity      | 1                      |                  | Actions |                                    |
| Test Institute         Test Institute         Test Institute           A         1224         5236578023         1224         597123         Edit Institute           Desker He Quality Tests For Inst Like IT         Select Prelaviour         Test         Select Prelaviour           Desker He Quality Tests For Inst Like IT         The Time and Quality Later page is displayed with the updated Test.           Desker He Quality Tests For Inst Like IT         Click the "Save Statement of Quality" button to continue.                                                                                                    | SIH (FSI              | 0               |                        |                    |                        |                  | Delete  |                                    |
| Test     Test     Control     Control       A     1234     1234/57790123     1234     5897234     Edit Dates       Lead Test     Select Probability     Select Probability     Select Probability       Deave the QUALITY TESTS FOR THE LINE TO     The Time and Quality Later page is displayed with the updated Test.       Deave the QUALITY TESTS FOR THE LINE TO     Click the "Save Statement of Quality" button to continue.                                                                                                    |                       |                 | Test Refer             | renced on Prior    | Document               |                  |         |                                    |
| A     1234     1234     1234     SHP (234     Eat Dates<br>Least Dates<br>Select Protocold<br>Test       O SAVE THE GUALITY TESTS FOR THE UNE THE<br>DO DATE THE SOURCE WITHOUT SOURCE COLOR<br>DOT THE SOURCE WITHOUT SOURCE COLOR<br>DOT THE SOURCE WITHOUT SOURCE COLOR<br>DOT THE SOURCE WITHOUT SOURCE COLOR<br>DOT THE SOURCE WITHOUT SOURCE COLOR<br>Click the "Save Statement of Quality" button to continue.                                                                                                    | Test                  | Tank<br>Number  | Contract<br>Number     | Order              | Shipment<br>Number     | Actions          |         |                                    |
| Lead Test<br>Seet The GUALITY TESTS FOR THELLINE TO<br>DESKIFT THE SOURCE WITHOUT SWITH, CHILDRE TO<br>DESKIFT THE SOURCE WITHOUT SWITH, CHILDRE TO<br>DESKIFT THE SOURCE WITHOUT SWITH THE SOURCE WITHOUT SWITH THE SOURCE WITHOUT SWITH<br>DESKIFT THE SOURCE WITHOUT SWITHOUT SWITH SWITH SWI                                                                                                    | Α                     | 1234            | 1234567890123          | 1234               | SHP1234                | Edit Delete      |         |                                    |
| O DAVE THE COLUMN TERTS FOR THE UNE OF<br>The Time and Quality Later page is displayed with the updated Test.<br>Click the "Save Statement of Quality" button to continue.                                                                                                    |                       |                 |                        |                    |                        | Load Test        |         |                                    |
| The Time and Quality Later page is displayed with the updated Test.<br>O DAT THE SOURCE WITHOUT SAVED, CLICE<br>Click the "Save Statement of Quality" button to continue.                                                                                                    |                       |                 |                        |                    |                        | Select Preloaded |         |                                    |
| DE SAME THE QUALITY TERTS FOR THE LINE OF<br>DE BIT THE SCREEN MITCUT SWINDL CLOCK<br>Click the "Save Statement of Quality" button to continue.                                                                                                    |                       |                 |                        |                    |                        | rest             |         |                                    |
| O SAME THE SOULTY TESTS FOR THE LINE THE Time and Quality Later page is displayed with the updated Test.<br>O DOT THE SOURD WITHOUT SAWA, CLOC<br>Click the "Save Statement of Quality" button to continue.                                                                                                    |                       |                 |                        | _                  |                        |                  |         |                                    |
| Dear The Cultury TESTER AND NEULAINE<br>Click the "Save Statement of Quality" button to continue.                                                                                                    |                       |                 |                        |                    |                        |                  |         |                                    |
| Click the "Save Statement of Quality" button to continue.                                                                                                    |                       |                 | ESTS FOR THIS LINE     | The 1              | fime and Q             | Quality Later    | page    | s displayed with the updated Test. |
| Click the "Save Statement of Quality" button to continue.                                                                                                    | O SAVE 1              |                 | THOLT SAMANG CUT       |                    |                        |                  |         |                                    |
| and Statement of Galacy                                                                                                    | D SAVE 1              |                 | introot arening, cara  | Click              | the "Save              | Statement o      | of Qua  | ity" button to continue.           |
| erre Statment of Guilty. See Dart Document Previum Huby                                                                                                    | O SAVE )<br>O EXIT TI | HIS SCREEN V    |                        |                    |                        |                  |         |                                    |
| Eres Data Document [ Previous ] Help                                                                                                    | o save '              | HIS SCREEN V    |                        |                    |                        |                  |         |                                    |
| Save Statement of Quality Seve Dualt Document (Previous) (http://                                                                                                    | 'O SAVE '             | HIS SCREEN V    |                        |                    |                        |                  |         |                                    |
| See Extense of Gardy See East Excent (Previous) (Help                                                                                                    | TO SAVE T             | HIS SCREEN V    |                        |                    |                        |                  |         |                                    |
| Save Statement of Quality Save Draft Document Previous Help                                                                                                    | TO SAVE               | HIS SCREEN V    |                        |                    |                        |                  |         |                                    |
|                                                                                                    | O SAVE                |                 |                        |                    |                        |                  |         |                                    |
|                                                                                                    | TO SAVE TO EXIT T     | ment of Quality | Save Draft Documen     | t Previous         | Help                   |                  |         |                                    |

The Time and Quality Later page is displayed with the updated Test.

Click the "Save Statement of Quality" button to continue.

Page 10 of 15

# VendorTimeQuality

| Constant Number         Delivery Order         Shipment Number         Invoice Number           SPEGO12346678         SH97109         NV221           No.         Action         NV221           Of         Commodity         Uptor Tests           ACTIVES         SH19781)           Test Referenced on Prior Document         SH19781)           Test Referenced on Prior Document         SH19781           A         1234         1234697890723         1234           The screen returns to the Statement of Quality tab.<br>Navigate to the Time Statement Worksheet by clicking the "Time Statement" tab.         Navigate to the Time Statement" tab. | Contract Number         Delivery Order         Shipment Number         Invoice Number           SPECOTL246678         SPECOTL246678         NV221           M No.         Contract Number         NV221           Of         Update Tests         Update Tests           ACCITIVES         SH (781)         SH (781)           Test Referenced on Prior Document         SH (781)         SH (781)           Test Referenced on Prior Document         SH (781)         SH (781)           Test Referenced on Prior Document         SH (781)         SH (781)           Test Referenced on Prior Document         SH (781)         SH (781)           Test Referenced on Prior Document         SH (781)         SH (781)           Test Referenced on Prior Document         SH (781)         SH (781)           Test Referenced on Prior Document         SH (781)         SH (781)           A         1224         SH (724)         SH (781)           The screen returns to the Statement of Quality tab.         Navigate to the Time Statement Worksheet by clicking the "Time Statement" tab.                                                                                                    |       |          | me Statement Misc  | Info Preview Document                          |                                    |                                    |                 |
|----------------------------------------------------------------------------------------------------|----------------------------------------------------------------------------------------------------|-------|----------|--------------------|------------------------------------------------|------------------------------------|------------------------------------|-----------------|
| SPECO122466786     SPFX109     NV.21       No.     Commodity<br>Quarts Tests     Commodity<br>Sub Commodity<br>ACCITIVES     Sub Commodity<br>Sub Commodity<br>ACCITIVES       Test Referenced on Pior Document<br>A     Test Referenced on Pior Document<br>Otherway Other     Subgroups Temperature<br>Subgroups Temperature<br>Subgroups Temperature<br>A       Test Statement of Quality tab.<br>Navigate to the Time Statement Worksheet by clicking the "Time Statement" tab.                                                                                                    | SPECOTI2466786     SPECOTI2466786       Note:       Commodity<br>ACCITIVES     Safe Commodity<br>Set Commodity<br>ACCITIVES       Test Referenced on Pfor Document       Test Referenced on Pfor Document       A trait Number<br>Commod Number<br>A trait 12246 122467890123       The Statement of Outlity tab.<br>Navigate to the Time Statement Worksheet by clicking the "Time Statement" tab.                                                                                                    |       | Contract | Number             | Delivery Order                                 | r                                  | Shipment Number                    | Invoice Number  |
| No.     Action       21     Update Tests       Commodity     Sala Commodity       ADDITAES     Salt (781)       Test     Test Referenced on Prior Designed       A     1224       The screen returns to the Statement of Quality tab.<br>Navigate to the Time Statement Worksheet by clicking the "Time Statement" tab.                                                                                                    | In No. Update Inter<br>Commodity Sol Commodity<br>Sol Commodity<br>Sol C |       | SPE60012 | 3456786            |                                                |                                    | SHPX109                            | INV321          |
| Update Tests           Commodity Sol Commodity           ADDITIVES           Test Referenced on Phir Document           Test Referenced on Phir Document           Test         Task Number         Delivery Order         Supress Number           A         1224         122469780123         1234         SHP1234           The screen returns to the Statement of Quality tab.<br>Navigate to the Time Statement Worksheet by clicking the "Time Statement" tab.                                                                                                    | 01 Updata Tests Commodity ADDITIVES Test Referenced on Polar Document Test Test Task Referenced on Polar Document A 11234 12366/1990123 1234 Staff2134 The screen returns to the Statement of Quality tab. Navigate to the Time Statement Worksheet by clicking the "Time Statement" tab.                                                                                                    | m No. |          |                    |                                                |                                    | Action                             |                 |
| Commonly         Subcommonly           ACDITIVES         Saft 730)           Test Beforesed on Photo Document         Saft 730)           Test Number         Online Offer           A         1224         123467189123           The Screen returns to the Statement of Quality tab.<br>Navigate to the Time Statement Worksheet by clicking the "Time Statement" tab.                                                                                                    | Commodity         SubCommodity           ADDITIVES         SH(FSI)           Test Hoferenced on Prior Document         Subposed Kumber           A         1234         123460780723         1234           The screen returns to the Statement of Quality tab.         Navigate to the Time Statement Worksheet by clicking the "Time Statement" tab.                                                                                                    | D1    |          |                    |                                                |                                    | Update Tests                       |                 |
| ACCITIES SHITS SHITSH                                                                                                    | Set (Fill)       Test Number     Set Referenced on Pice Document       Test Number     Contract Number       A     1224     234671590123     1224       The screen returns to the Statement of Quality tab.     Navigate to the Time Statement Worksheet by clicking the "Time Statement" tab.                                                                                                    |       |          |                    | Commodity                                      |                                    | Sub-Com                            | modity          |
| Test Retrieved on Dide Document           Test         Task Number         Contract Number         Diskney Other         Stigness Number           A         1234         1224697800123         1234         SH0F0234   The screen returns to the Statement of Quality tab. Navigate to the Time Statement Worksheet by clicking the "Time Statement" tab.                                                                                                    | Test Belenesed on Net Document Test Task Number Control: Number Dailwey Other Shipment Number A T224 U23467780123 U234 SHP1234 The screen returns to the Statement of Quality tab. Navigate to the Time Statement Worksheet by clicking the "Time Statement" tab.                                                                                                    |       |          |                    | ADDITIVES                                      |                                    | SIH (F                             | SII)            |
| Test         Task Number         Contract Number         Delivery Order         Skipmant Number           A         1224         1224597890123         1224         SHP1224           The screen returns to the Statement of Quality tab.         Navigate to the Time Statement Worksheet by clicking the "Time Statement" tab.                                                                                                    | Test         Test Number         Contract Number         Delivery Order         Superstr Number           A         1224         1224         SHP1224           The screen returns to the Statement of Quality tab.         Navigate to the Time Statement Worksheet by clicking the "Time Statement" tab.                                                                                                    |       |          |                    | Test Referenced on I                           | Prior Document                     |                                    |                 |
| A 124 12469780123 124 SHP124<br>The screen returns to the Statement of Quality tab.<br>Navigate to the Time Statement Worksheet by clicking the "Time Statement" tab.                                                                                                    | A 124 12467380123 124 StP1244<br>The screen returns to the Statement of Quality tab.<br>Navigate to the Time Statement Worksheet by clicking the "Time Statement" tab.                                                                                                    |       | Test     | Tank Number        | Contract Number                                | Delivery Order                     | Shipment Number                    |                 |
|                                                                                                    |                                                                                                    |       |          |                    |                                                |                                    |                                    |                 |
|                                                                                                    |                                                                                                    |       |          | The scr<br>Navigat | reen returns to the S<br>te to the Time Stater | Statement of Qua<br>ment Worksheet | lity tab.<br>by clicking the "Time | Statement" tab. |

The screen returns to the Statement of Quality tab. Navigate to the Time Statement Worksheet by clicking the "Time Statement" tab.

| iRAPT (formerly )               | NAWF)                                      |                           |                       |                          |                             | User : Demo Builder<br>Printer Friendtr |
|---------------------------------|--------------------------------------------|---------------------------|-----------------------|--------------------------|-----------------------------|-----------------------------------------|
| User Energy Lab POC Ver         | ndor Documentation Lookup Ex               | и                         |                       |                          |                             |                                         |
| Vendor - Energy Receivi         | ng Report - Time and Quality L             | ater                      |                       |                          |                             |                                         |
| Statement Of Quality Ta         | ne Statement Misc Info Prev                | ew Document               |                       |                          |                             |                                         |
| INFO: This document will be aut | omatically saved after 10 minutes when you | are working on this page. |                       |                          |                             | ^                                       |
| Loading Report                  | Discharge Report                           |                           |                       |                          |                             |                                         |
| e                               | c                                          |                           |                       |                          |                             |                                         |
|                                 | Draft Arrival                              |                           | Drat                  | t Sailing                |                             |                                         |
| Vessel                          | Fore                                       | Aft                       | Fore                  | Aft                      |                             |                                         |
|                                 |                                            |                           |                       |                          |                             |                                         |
|                                 |                                            |                           |                       |                          |                             |                                         |
| Previo                          | us Two Cargoes                             |                           |                       |                          |                             |                                         |
| First                           | Last                                       | Prior Inspe               | ection Con            | dition Of Shore Pipeline |                             |                                         |
|                                 |                                            |                           |                       |                          |                             |                                         |
| E1Statement Of Quantity         |                                            |                           |                       |                          |                             |                                         |
|                                 |                                            |                           |                       |                          |                             |                                         |
| Barrels (42 G                   |                                            | 41                        | and The fam.          |                          | ha anna an an Mandan anata  |                                         |
| Gallons (Net                    | iata can be added to                       | o the docum               | ent. The func         | lionality works t        | ne same as on vendor create |                                         |
| Tone (Long)                     |                                            |                           |                       |                          |                             |                                         |
| Tona (cong)                     |                                            |                           |                       |                          |                             |                                         |
| [-]Comments                     |                                            |                           |                       |                          |                             |                                         |
|                                 |                                            |                           |                       |                          |                             |                                         |
|                                 |                                            |                           |                       | ^                        |                             |                                         |
|                                 |                                            |                           |                       |                          |                             |                                         |
|                                 |                                            |                           |                       |                          |                             |                                         |
|                                 |                                            |                           |                       |                          |                             |                                         |
|                                 |                                            |                           |                       |                          |                             | ~                                       |
|                                 |                                            |                           |                       |                          |                             |                                         |
| submit save Draft Document      | Help                                       |                           |                       |                          |                             |                                         |
|                                 | Security &                                 | Privacy Accessib          | ility Vendor Customer | Support Government Cu    | stomer Support FAQ          |                                         |

Time data can be added to the document. The functionality works the same as on Vendor create.

| Iser Energy Lab POC Vendor                                         |                                        |                           |                     |                |             |   |
|--------------------------------------------------------------------|----------------------------------------|---------------------------|---------------------|----------------|-------------|---|
|                                                                    | Documentation                          | xit                       |                     |                |             |   |
| endor - Energy Receiving                                           | Report - Tim d Quality                 | Later                     |                     |                |             |   |
| Statement Of Quality Time S                                        | statement Nisc Info Pres               | view Document             |                     |                |             |   |
| INFO: This document will be automat                                | tically saved after 10 minutes when yo | u are working on this pag | e.                  |                |             |   |
| Loading Report                                                     | Discharge Repor                        | 1                         |                     |                |             |   |
| •                                                                  | U                                      |                           |                     |                |             |   |
|                                                                    | Draft Arrival                          |                           | Draft Sailing       |                |             |   |
| Vessel                                                             | Fore                                   | Aft                       | Fore                | Aft            |             |   |
|                                                                    |                                        |                           |                     |                |             |   |
| Previous                                                           | Two Cargoes                            |                           |                     |                |             |   |
| First                                                              | Last                                   | Prior Ins                 | pection Condition O | Shore Pipeline |             |   |
|                                                                    |                                        |                           |                     |                |             |   |
| Barrels (42 Gals)(Net)                                             | Loaded CHCK OF                         | i ule misc                | into tab to navigat | e to the Mis   | : mio page. |   |
| Gallons (Net)                                                      |                                        |                           |                     |                |             | • |
| Gallons (Net) Tons (Long)                                          |                                        |                           |                     |                |             |   |
| Gallons (Net) Tons (Long) Gomments                                 |                                        |                           |                     |                |             | • |
| Gallons (Net) [<br>Tons (Long) [<br>;Comments                      |                                        |                           |                     |                |             |   |
| Gallons (Met) [ Tons (Long) [ ;Comments                            |                                        |                           |                     |                |             | 1 |
| Galios (Net) [ Tons (Long) [ ] Gamments Salant] Save Deat Document |                                        |                           |                     |                |             |   |

Click on the "Misc Info" tab to navigate to the Misc. Info page.

| Ensemplah DOC Mandas Dasar                                                                                 | mentation Lookum Colt           |                                                                        | e                       |
|----------------------------------------------------------------------------------------------------|---------------------------------|------------------------------------------------------------------------|-------------------------|
| a Fueldh rep hoc Aeugo. Doon                                                                               | mentation Lookup Exit           |                                                                        |                         |
| ndor - Energy Receiving Report                                                                             | - Time and Quality Later        |                                                                        |                         |
| atement Of Quality Time Statement                                                                          | Misc Info Preview Document      |                                                                        |                         |
| Contract Number                                                                                            | Delivery Order                  | Shipment Number                                                        | Invoice Number          |
| SPE600123456786                                                                                            |                                 | SHPX109                                                                | INV321                  |
| iator                                                                                                    |                                 |                                                                        |                         |
| Name:                                                                                                    | Date of Action:                 | Phone #                                                                | DSN-                    |
| Felicity Thomas                                                                                            | 2016/12/01 1058 EST             | 904-596-7047                                                           | 00M                     |
| Email:                                                                                                    |                                 | Title:                                                                 | Action(s):              |
| ktbills@gmail.com                                                                                          |                                 | Tester                                                                 | [Submitted, Web, Combo] |
| Attachments:                                                                                               |                                 |                                                                        |                         |
|                                                                                                    |                                 |                                                                        |                         |
| Comments:<br>iator The Mise                                                                                | c Info tab is updated each time | e the Vendor updates the Time/                                         | Quality Later data.     |
| Comments:<br>lator<br>Name:<br>Demo Builder                                                                | c Info tab is updated each time | e the Vendor updates the Time/                                         | Quality Later data.     |
| Comments:<br>istor The Miss<br>Demo Builder<br>Email:                                                      | c Info tab is updated each time | e the Vendor updates the Time/                                         | Quality Later data.     |
| Comments:<br>istor<br>Name:<br>Demo Builder<br>Email:<br>demochuldercaci@gmail.com                         | c Info tab is updated each time | e the Vendor updates the Time/<br>The:<br>Job Tile                     | Quality Later data.     |
| Comments:<br>Istor<br>Name:<br>Demo Builder<br>Email:<br>demobuildercaci@gmail.com<br>Attachments:         | c Info tab is updated each time | e the Vendor updates the Time/<br>Tele:<br>Job Tele<br>Add Attachments | Quality Later data.     |
| Comments:<br>Istor The Miss<br>Domo Builder<br>Email:<br>demobulderca:[@gmail.com<br>Attachments:          | c Info tab is updated each time | e the Vendor updates the Time/<br>Tels:<br>.se Tes<br>Add Attachments  | Quality Later data.     |
| Comments:<br>Jator<br>Name:<br>Email:<br>demobuikforca:(§gmail.com<br>Attachments:<br>Comments:            | c Info tab is updated each time | e the Vendor updates the Time/<br>The:<br>be Too<br>Add Attachments    | Quality Later data.     |
| Comments:<br>Istor The Miss<br>Demo Buidor<br>Email:<br>Email:<br>Cambouldorraci@gmail.com<br>Attachments: | c Info tab is updated each time | e the Vendor updates the Time/<br>Time:<br>Job Time<br>Add Attachments | Quality Later data.     |
| Stator                                                                                                    | c info tab is updated each tim  | e the Vendor updates the Time/<br>The 2007<br>Add Attachments          | Quality Later data.     |
| Comments:<br>Istor The Miss<br>Domo Builder<br>Email:<br>Email:<br>Comments:<br>Comments:                  | c Info tab is updated each tim  | e the Vendor updates the Time/<br>Trike:<br>Job Tao<br>Add Attachments | Quality Later data.     |
| Internet.<br>Internet.<br>Internet.<br>Internet.<br>Internet.<br>Comments:                                 | c Info tab is updated each tim  | e the Vendor updates the Time/<br>Tels:<br>                            | Quality Later data.     |
| Commants:<br>tator The Miss<br>The Miss<br>Commants:<br>Commants:                                          | c Info tab is updated each tim  | e the Vendor updates the Time/<br>Inter<br>ato Tec<br>Add Asschments   | Quality Later data.     |

The Misc Info tab is updated each time the Vendor updates the Time/Quality Later data.

| er Energy Lab POC Vendor Document                                                                                     | tation Lookup Exit                                |                                                                                           |                         |  |
|----------------------------------------------------------------------------------------------------|---------------------------------------------------|-------------------------------------------------------------------------------------------|-------------------------|--|
| ndor - Energy Receiving Report - T                                                                                    | ime and Qualit ster                               |                                                                                           |                         |  |
| tatement Of Quality Time Statement                                                                                    | Misc Info Preview Document                        |                                                                                           |                         |  |
| Contract Number                                                                                                    | Delivery Order                                    | Shipment Number                                                                           | Invoice Number          |  |
| SPE600123456786                                                                                                    |                                                   | SHPX109                                                                                   | INV321                  |  |
|                                                                                                    |                                                   |                                                                                           |                         |  |
| tiator                                                                                                    |                                                   |                                                                                           |                         |  |
| Name:                                                                                                    | Date of Action:                                   | Phone #:                                                                                  | DSN:                    |  |
| Felicity Thomas                                                                                                    | 2016/12/01 1058 EST                               | 904-596-7047                                                                              |                         |  |
| Email:                                                                                                    |                                                   | Title:                                                                                    | Action(s):              |  |
| fktbills@gmail.com                                                                                                    |                                                   | Tester                                                                                    | [Submitted, Web, Combo] |  |
| Attachments:                                                                                                    |                                                   |                                                                                           |                         |  |
| Commontes                                                                                                    |                                                   |                                                                                           |                         |  |
|                                                                                                    |                                                   |                                                                                           |                         |  |
| itiator Clic<br>Name:<br>Demo Builder                                                                                 | ck on the "Preview Documer<br>2017/02/09 0946 EST | nt" tab to navigate to the Previe                                                         | w Document page.        |  |
| itiator Clic<br>Name:<br>Demo Buider<br>Email:                                                                        | ck on the "Preview Documer<br>2017/02/09 0946 EST | nt" tab to navigate to the Previe                                                         | w Document page.        |  |
| itistor<br>Name:<br>Demo Buider<br>Email:<br>domobuidercati@gmail.com                                                 | ck on the "Preview Documer<br>2017/02/09/0946 EST | nt" tab to navigate to the Previe                                                         | w Document page.        |  |
| Itiator Clic<br>Name:<br>Domo Builder<br>Email:<br>domobuildercaci@gmail.com<br>Attachments:                          | ck on the "Preview Documer<br>2017/02/09 0946 EST | nt" tab to navigate to the Previe<br>000-000-000<br>Tote:<br>Job Tée                      | w Document page.        |  |
| Itator Clic<br>Nama:<br>Demo Buider<br>Email:<br>demobuidercaci@gmail.com<br>Attachments:                             | ck on the "Preview Documer<br>2017/02/09/04/EST   | nt" tab to navigate to the Previe                                                         | w Document page.        |  |
| tistor Click<br>Name: Click<br>Dumo Buider<br>Email:<br>domobuidersca@gmail.com<br>Attachments:<br>Comments:          | ck on the "Preview Documer<br>2017/02/00 0846 EST | nt" tab to navigate to the Previe<br>000-000-00<br>1706:<br>3-00 Tee<br>Add Attachments   | w Document page.        |  |
| Italor Clic<br>Italor Clic<br>Name:<br>Deno Buider<br>Email:<br>demobulder.aci@gmail.com<br>Attachments:<br>Comments: | ck on the "Preview Documer<br>2017/2009 0446 EST  | nt" tab to navigate to the Previe<br>000.00000<br>Ther<br>Job Tile<br>Add Attachments     | w Document page.        |  |
| Islator                                                                                                    | ck on the "Preview Documer<br>2017/2020 0646 EST  | nt" tab to navigate to the Previe<br>000.000.000<br>Time:<br>3-00 Time<br>Add Attachments | w Document page.        |  |
| Islator Clin Name: Dono Bulder Email: demobulder.exi@gmail.com Anachements: Comments:                                 | ck on the "Preview Documer<br>2017/00904/Est      | nt" tab to navigate to the Previe                                                         | w Document page.        |  |
| Kator Cli<br>Name:<br>Duno Euldor<br>Email:<br>damobuldor<br>Anachements:<br>Comments:                                | ck on the "Preview Documer<br>2017/2020 984 Est   | nt" tab to navigate to the Previe<br>000-000-00<br>The:<br>3-00 Fe<br>Add Attachments     | w Document page.        |  |
| Annee:<br>Chrome Christer<br>Chrome Budder<br>Fault<br>democharizer aufgemal con<br>Anachements:<br>Comments:         | ck on the "Preview Documer<br>2017/009044 Est     | nt" tab to navigate to the Previe<br>000 00000<br>The:<br>                                | w Document page.        |  |

Click on the "Preview Document" tab to navigate to the Preview Document page.

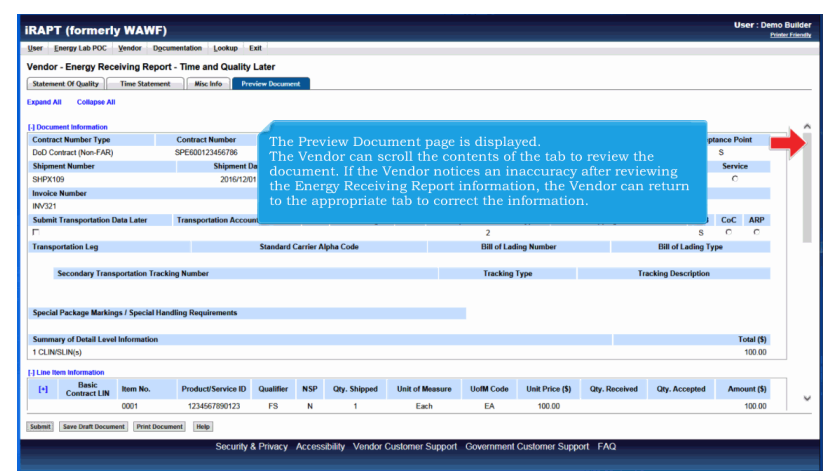

The Preview Document page is displayed.

The Vendor can scroll the contents of the tab to review the document. If the Vendor notices an inaccuracy after reviewing the Energy Receiving Report information, the Vendor can return to the appropriate tab to correct the information.

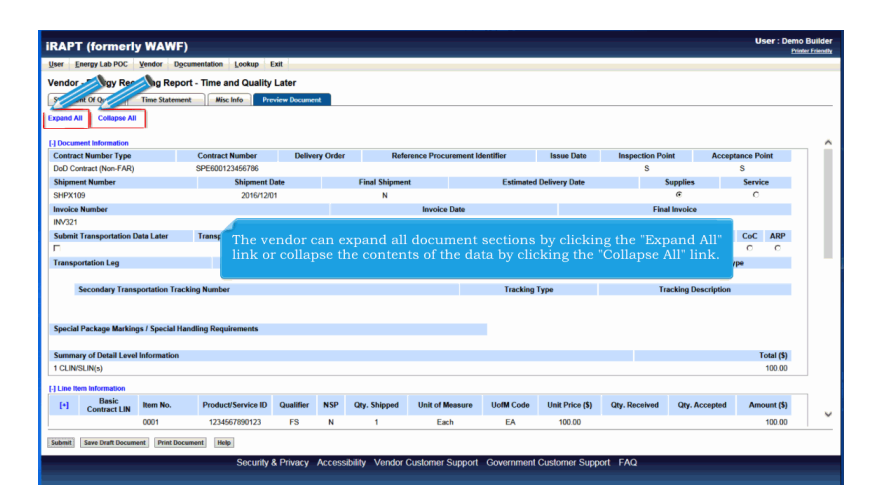

The vendor can expand all document sections by clicking the "Expand All" link or collapse the contents of the data by clicking the "Collapse All" link.

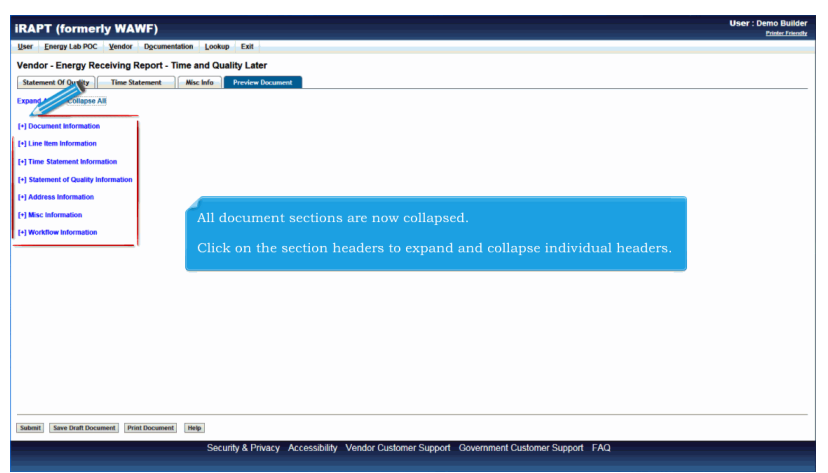

All document sections are now collapsed.

Click on the section headers to expand and collapse individual headers.

| RAPT (formerly WAWF)                                                 | Printer Friend |
|----------------------------------------------------------------------|----------------|
| Iser Energy Lab POC Yendor Documentation Lookup Exit                 |                |
| /endor - Energy Receiving Report - Time and Quality Later            |                |
| Statement Of Quality   Time Statement   Misc Info   Preview Document |                |
| xpand All Collapse All                                               |                |
| *) Document Information                                              |                |
| •) Line Rem Information                                              |                |
| +) Time Statement Information                                        |                |
| +) Statement of Quality Information                                  |                |
| Address Information                                                  |                |
| I Misc Information                                                   |                |
| Y) Workflow Information                                              |                |
| The Vendor clicks the Submit button to Submit the document to iRAPT. |                |
|                                                                      |                |
|                                                                      |                |
|                                                                      |                |
|                                                                      |                |
|                                                                      |                |

The Vendor clicks the Submit button to Submit the document to iRAPT.

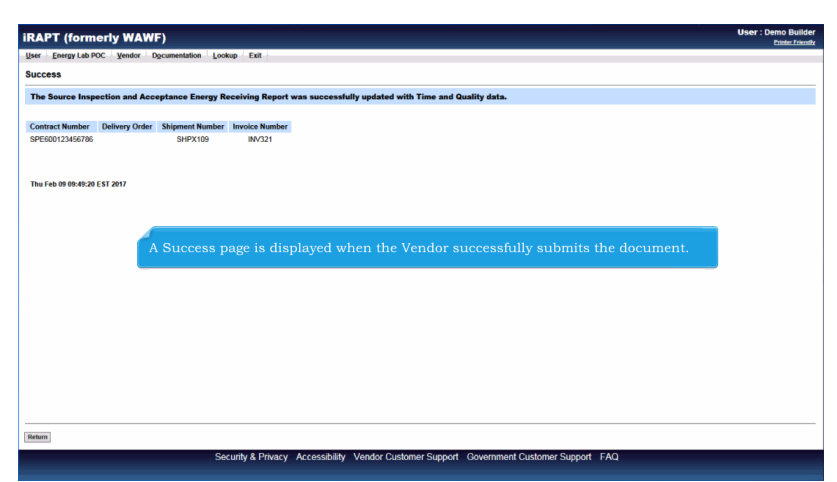

A Success page is displayed when the Vendor successfully submits the document.

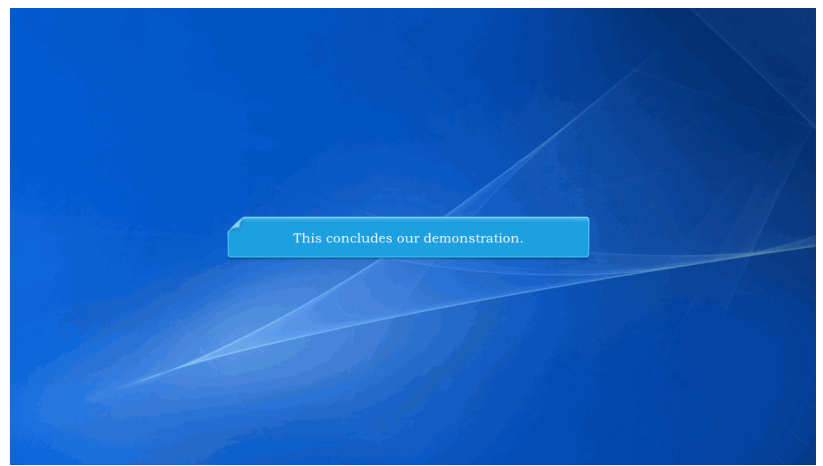

This concludes our demonstration.